How to Login to your Simpson College Zoom Account with SSO

- 1. Once you have downloaded the Zoom app, click on the Zoom icon located on your desktop.
- 2. Click on Sign in.

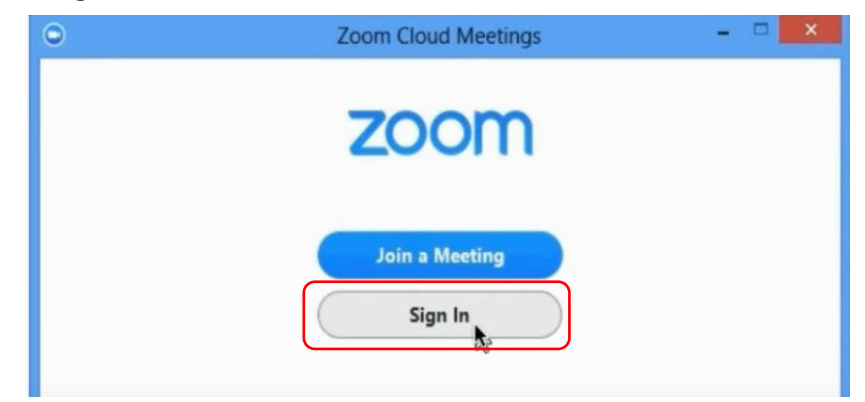

3. Click on Sign in with SSO.

| Capture               | Zoom Cloud    | Meetings – 🗆 🗙          |
|-----------------------|---------------|-------------------------|
| Sign In               | (or Sign Up ) | Or                      |
| Email                 |               | SSO Sign In with SSO    |
| Password              |               | 8 Sign In with Google   |
| Forgot your password? | Sign In       | f Sign In with Facebook |

4. At the Enter your company domain block, enter Simpson. Then click Continue.

| • | Zoom Cloud Meetings                  |      | - | ×      |
|---|--------------------------------------|------|---|--------|
|   | Enter your company domain<br>Simpson | m.us |   |        |
|   | I don't know the company domain      |      | 6 | ntinue |

5. At the Microsoft Sign in, the login space says to just enter your *firstname.lastname*, HOWEVER, you will actually need to enter your **entire email** address.

| Microsoft             |             |      |
|-----------------------|-------------|------|
| Sign in               |             |      |
| Manda.gibson@my.s     | simpson.edu |      |
| carr access your acco | unt:        |      |
|                       | Back        | Next |
|                       |             |      |

6. Click **Next** and then enter your Simpson password. Your Zoom app should come up as soon as you have completed the login process.